## **Completing Articles Tasks in the ABOG Portal**

The content below highlights various navigation elements of the Articles section of the new ABOG portal, where you'll work on and complete your article assignments for the Maintenance of Certification program. When you're ready to begin working on article tasks for the current year, there are multiple ways to get there: by clicking on either of the Article Progress or the Article Score graphics, or by clicking on any of the article-based tasks under Certification Tasks.

| Portal                                                       |                            |                     |               | ABOG.                |
|--------------------------------------------------------------|----------------------------|---------------------|---------------|----------------------|
| My Dashboard                                                 |                            |                     |               | My Certification Let |
|                                                              | <b>O</b><br>of 30          | <b>98%</b>          | 0%            |                      |
| Practice Improvement ()                                      | Article Progress           | Performance Pathway | Article Score |                      |
| Certification Tasks 🗷 Hide Complet                           | ed Tasks                   |                     |               |                      |
|                                                              |                            |                     |               |                      |
| Ocomplete Practice Improveme                                 | ent Activity by 12/31/2020 |                     |               | Pending              |
| Complete Practice Improveme     Add Extra CMEs by 12/31/2020 | ent Activity by 12/31/2020 |                     |               | Pending              |

Once you click on one of these options, you land on the Find Articles page, where you can view your article progress in more detail and choose the articles you would like to complete for the current MOC year.

| ABOG                                    |                                 |                                           | AB0G.org →         |
|-----------------------------------------|---------------------------------|-------------------------------------------|--------------------|
| COMPLETED B0<br>IN PROCEEDS B0          | COMPUTED Box<br>IN PROCRESS Box | 0 %                                       |                    |
| Safety Articles                         | Articles of Your Choice         | Article Score                             |                    |
|                                         |                                 | Hide Status                               |                    |
| Find Articles                           |                                 |                                           | My Bookmarks (0) O |
| All Categories                          |                                 | ✓ All Release Dates                       | ~                  |
|                                         |                                 | Open Access Only     Ultrasound Only      |                    |
| Search by Reyword                       |                                 | Q III Hide articles added to My Bookmarks | Appy               |
|                                         |                                 | Hide Filters                              |                    |
| Reproductive Endocrinology and Infertil | ity   21 articles               |                                           |                    |
| Patient Safety and Communication   3 un | tícles                          |                                           |                    |
| Emerging Topics   2 articles            |                                 |                                           |                    |

At the top of the page, you'll see graphics with more detail than those that are on your dashboard. If you're a subspecialist or have a focused practice designation, you'll have an additional graphic that shows your article progress for your subspeciality or focused practice.

| ABOG                             |                                |               |  |
|----------------------------------|--------------------------------|---------------|--|
| COMPLETED 0 A<br>IN PROCRESS 0 A | COMPLETED 0m<br>IN PROGRESS 0m | 0%            |  |
| Safety Articles                  | Articles of Your Choice        | Article Score |  |
| Find Articles                    |                                |               |  |

On the Find Articles page, you can search for articles in a variety of ways using the filter fields available to you. You can filter articles by selecting a category from the dropdown menu. Or, you can search by keyword, or you can even filter by release date. You can also filter by Open Access or ultrasound only, and you can choose to hide articles that you have already added to your bookmarks. We'll explain more about bookmarks in just a bit. Once you enter a filter option, you can just hit "enter" on your keyboard or hit "apply". To clear all filters, just hit "clear".

| ~    | All Release Dates                                                    | ~                                                                                         |
|------|----------------------------------------------------------------------|-------------------------------------------------------------------------------------------|
|      |                                                                      |                                                                                           |
| ۹    | Open Access Only Ultrasound Only Hide articles added to My Bookmarks | Apply                                                                                     |
| Hide | Filters                                                              |                                                                                           |
|      | Q<br>Hide                                                            | Goen Access Only Ultrasound Only     Hide articles added to My Bookmarks     Hide Filters |

You can view or read an article before you start the quiz by clicking on the article title. Once you've found an article you'd like to complete, you can either click Start to start the quiz immediately or click bookmark. Clicking bookmark will save an article to a special bookmark section, so you can continue looking for other articles and come back to that article later.

| ncarceration in 8-shaped<br>s not increase monozygotic<br>mplantation genetic diagnosis<br>atients | Effect of pretreatment with oral<br>contraceptives and progestins on IVF<br>outcomes in women with polycystic ovary<br>syndrome<br>European Society of Human Reproduction and Embryology | High FSH dosing is associated with reduced<br>live birth rate in fresh but not subsequent<br>frozen embryo transfers<br>European Society of Haman Reproduction and Embryology<br>and Cardia Uberestly Production |
|----------------------------------------------------------------------------------------------------|----------------------------------------------------------------------------------------------------|----------------------------------------------------------------------------------------------------|
|                                                                                                    | and Oxford University Press                                                                                                    |                                                                                                    |
| Start Bookmark                                                                                     | Start Bookmark                                                                                                    | Start Bookmark                                                                                                    |
|                                                                                                    | 1/14/2019                                                                                                    | 5/15/2019                                                                                                    |
| c                                                                                                  | cement in Turner syndrome:                                                                                                    | cement in Turner syndrome: The safety and efficacy of controlled ovarian                                                                                                    |

If you decide to bookmark articles, you can find your bookmarked or "saved" articles by clicking on the button in the top right area of this page, right above the filters, titled My Bookmarks.

| Safety Articles   | Articles of Your Choice | Article   | Score                                                                |                    |
|-------------------|-------------------------|-----------|----------------------------------------------------------------------|--------------------|
| Find Articles     |                         | Hide Hide | Status                                                               | My Bookmarks (1) O |
| All Categories    |                         | ~         | All Release Dates                                                    | ~                  |
| Search by Keyword |                         | ٩         | Open Access Only Ultrasound Only Hide articles added to My Bookmarks | Apply Clear        |
|                   |                         | Hide      | Filters                                                              |                    |

On this page, you can view articles that you've bookmarked under "Reading List", quizzes in progress, and article assignments that you've completed.

| Portal                           |                         |               | Lack T Doe       |
|----------------------------------|-------------------------|---------------|------------------|
| COMPLETED 0/0<br>IN PROCRESS 0/0 | COMPLETED 0/m           |               |                  |
|                                  |                         | 0%            |                  |
| Safety Articles                  | Articles of Your Choice | Article Score |                  |
|                                  |                         | E Hide Status |                  |
| My Articles and Quizz            | zes                     |               | G Find More Arti |
| Reading List   1 articles        |                         |               |                  |
| Quizzes in Progress   0 articles |                         |               |                  |
| Completed I 0 articles           |                         |               |                  |

If you want to start a quiz from a saved article within your Reading List, expand the Reading List category and click on Start on the article you want to complete.

| My Articles and Quizzes                                                                                                    | G Find More Articles |
|----------------------------------------------------------------------------------------------------|----------------------|
| Reading List   1 articles                                                                                                   |                      |
| 1/14/2019<br>Clinical pathologic outosepatic and molacular profiling in self-identified black women with utoring lainmumata |                      |
|                                                                                                    |                      |
| Quizzes in Progress   0 articles                                                                                            |                      |

Remember, once you start a quiz, that article will count toward your MOC score and cannot be deselected. If you change your mind about an article and have not started the quiz, you can unbookmark the article by clicking Remove to remove it from your reading list.

To get back to the Find Articles page to search for additional articles, just click on the Find More Articles button in the top right.

|                                  | Hide Status |                      |
|----------------------------------|-------------|----------------------|
| My Articles and Quizzes          |             | G Find More Articles |
| Reading List   0 articles        |             | 0                    |
| Quizzes in Progress   0 articles |             |                      |

To return to the portal dashboard, click on the portal logo in the top left corner of the page, or use the button in the menu in the top right corner.

If you'd like to visit ABOG's public site, click on the ABOG.org button above the menu.

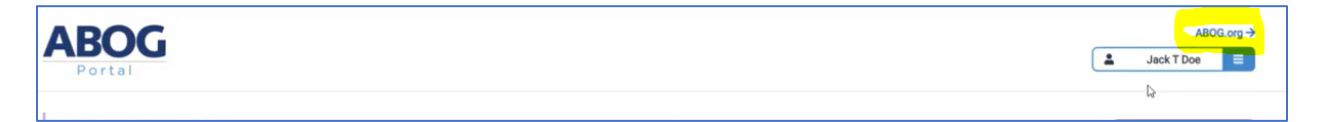